## КАЧЕСТВО ВИДЕО

Устанавливает качество видео. **GZ-HM30** 

| Настройка | Подробные сведения            |                                                                        |
|-----------|-------------------------------|------------------------------------------------------------------------|
| LS        | 1280 x 720<br>пикселей<br>50р | Запись в высоком разрешении<br>(16:9).                                 |
| LE        | 1280 x 720<br>пикселей<br>50р | Для длительной записи в высоком качестве с высоким разрешением (16:9). |
| SSW       | 720 x 576<br>пикселей<br>50і  | Запись в стандартном разрешении (16:9).                                |
| SEW       | 720 x 576<br>пикселей<br>50i  | Для длительной записи в<br>стандартном разрешении (16:9).              |
| SS        | 720 x 576<br>пикселей<br>50i  | Запись в стандартном разрешении (4:3).                                 |
| SE        | 720 x 576<br>пикселей<br>50i  | Для длительной записи в<br>стандартном разрешении (4:3).               |

## GZ-HM430/GZ-HM435

| Настройка | Подробные сведения             |                                                                                                    |
|-----------|--------------------------------|----------------------------------------------------------------------------------------------------|
| UXP       | 1920 x 1080<br>пикселей<br>50р | <ul> <li>Запись в высоком разрешении<br/>(16:9).</li> <li>Относится к ВD только. Чтобы<br/>сохранить в DVD, нужно<br/>перекодировать видео в режиме<br/>ХР используя прилагаемое<br/>программное обеспечение (16:9).</li> </ul> |
| ХР        | 1920 x 1080<br>пикселей<br>50р | Запись в высоком разрешении<br>(16:9).                                                                                                    |
| SP        | 1920 x 1080<br>пикселей<br>50р | Запись в высоком разрешении (16:9).                                                                                                    |
| EP        | 1920 x 1080<br>пикселей<br>50р | Для длительной записи в высоком качестве с высоким разрешением (16:9).                                                                                                    |
| SSW       | 720 x 576<br>пикселей<br>50i   | Запись в стандартном разрешении (16:9).                                                                                                    |
| SEW       | 720 x 576<br>пикселей<br>50i   | Для длительной записи в<br>стандартном разрешении (16:9).                                                                                                    |

## ПРИМЕЧАНИЕ : -

- Во избежание помех при записи быстродвижущихся сцен или сцен с критическим изменением яркости установите режим "LS". (GZ-HM30)
- Во избежание помех при записи быстродвижущихся сцен или сцен с критическим изменением яркости установите режим "UXP" или "XP". (GZ-HM430/GZ-HM435)
- С экрана отображения оставшегося времени записи вы можете изменить качество видео.
   Выберите качество видео с помощью кнопок UP/< и DOWN/> и нажмите OK.

## Отображение элемента

ПРИМЕЧАНИЕ : --

Чтобы выбрать/переместить курсор вверх/влево или вниз/вправо, нажмите кнопку UP/< или DOWN/>.

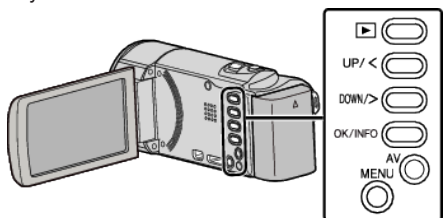

1 Нажмите MENU.

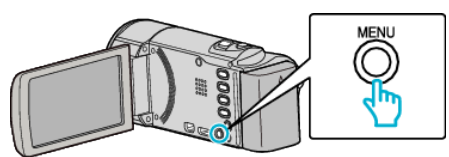

2 Выберите "КАЧЕСТВО ВИДЕО" и нажмите ОК.

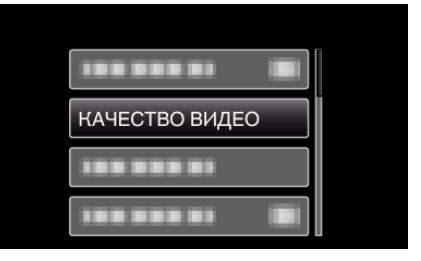